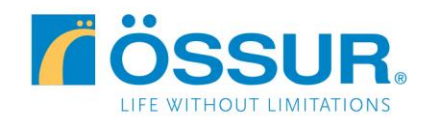

## Össur Logic Sign Up (Registration) Instructions January, 2016

This is a quick reference guide for new users of the Össur Logic app. The Össur Logic app is only compatible with RHEO KNEE 3 devices with serial numbers HF3701\*\* and higher, and runs on an iPad, iPhone or iPod Touch. There are two different modes of using the Össur Logic app: Expert Mode and User Mode. The instructions below detail how to register for each mode.

- **Expert Mode** is intended for trained clinicians and enables the clinician to make setting changes to the RHEO KNEE 3 unit.
- User Mode is intended for amputee users and provides view-only capability to the device, including battery charge level and step count. This mode does not allow the user to make changes to the knee settings.

**Each email address can be registered for only one mode** - either expert mode or user mode. Össur recommends that CPO's register two different emails – register your primary email in Expert Mode, and a secondary email address in User Mode. That way you can use Expert mode when setting up RHEO KNEE 3 units, but can demonstrate User Mode to your RHEO KNEE 3 amputee users.

If you have a problem signing up or connecting to a RHEO KNEE 3 using the Össur Logic app, please contact your Össur contact person or an Össur Customer Service representative.

**IMPORTANT:** Registration requires Internet access and is a two-step process. You must complete both steps in order to access a RHEO KNEE 3 using Össur Logic.

- 1. First you must "Sign Up", or register, your email address. Then Össur Logic will send that email a message with a link.
- 2. Second you must open that email and click on the link to complete the registration or sign up process.

## Starting the Össur Logic App

- The Össur Logic app is designed to work in portrait mode on an iPAD, iPHONE or iPOD TOUCH. Please insure the device is in portrait mode (tall orientation with home button on the bottom not the side) when starting the app. If you start the app in landscape mode you will not be able to register and use the app.
- Insure the Apple device has an active Internet connection.
  - Press the Össur Logic app icon to start the app.

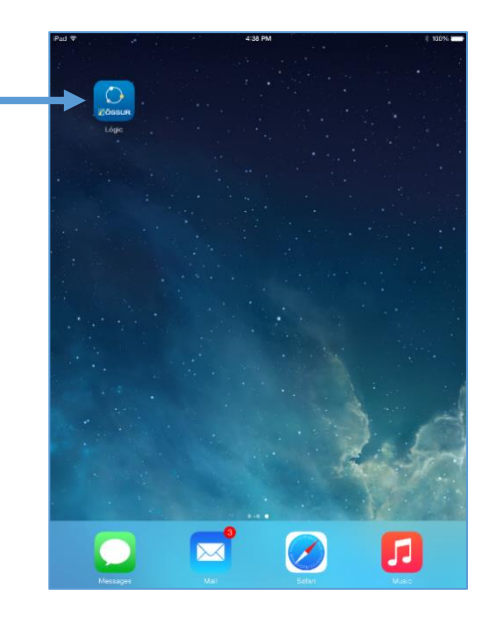

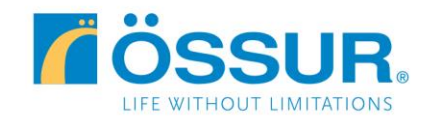

Р

Ŵ

 $\langle \gamma \rangle$ 

ľ

## Össur Logic: Registering in Expert Mode 1. Upon starting the app for the first time you see this screen. Press "Sign Up" to register a new email address. ÖSSUR. LOGIC 100% 4:05 PN 🗖 ÖSSUR. Press on the top line "Tap 2. LOGIC if you are a CPO trained by Össur" CONTACT US Cancel 4:06 PM Type in your Össur 3. ÖSSUR. Customer ID number (a 6 digit LOGIC number), your name, email address and the password of your choice. 4. Press "Sign Up". ÖSSUR 5. Össur Logic next emails you a link. U Q W Е R т Y Т 0 Р А S D F G н J к L Ζ х с V в N м ? Sign Up .?123 .?123 ●●●● AT&T 4G (> 4:14 PM 00% Open your email application and click on 6. **〈** Inbox (23) the link to complete registration in Expert Please confirm your password for Mode. Össur Logic. December 28, 2015 at 4:10 PM Hello, Please confirm your password by opening this link https://bionicnab.azurewebsites.net/f orgot/9ec7789b-bd1e-4869-a8d2c5dca5caa92e If you did not initiate this request. please do not open the link and ignore this post! Cheers, The Össur Logic Team 7. Now go back to the Össur Logic app and "LOGIN" using your newly registered email address and password to use Össur Logic in Expert Mode. This message contains unloaded images.

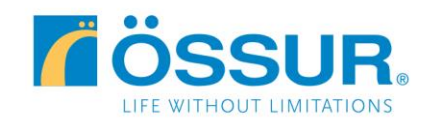

8. In Expert Mode, after connecting to a RHEO KNEE 3, Össur Logic looks like this.

| iPad 🗢 | 4:10 P               | M 🕴 100% 🛲 |
|--------|----------------------|------------|
| ≡      | Devie                | CES Edit   |
|        | DK270192             |            |
|        | purplicate Connected |            |
|        | BATTERY LEVEL        | 77 -       |
|        |                      | 1.         |
|        |                      |            |
|        | Total                | 0.0 LBS    |
|        | Anterior             | 0.0 LBS    |
|        | Posterior            | 0.0 LBS    |
|        | JOINT ANGLE          | 0.         |
|        | Device Details       | >          |
|        | Device Configuration | >          |
|        |                      |            |
|        |                      |            |
|        |                      |            |
|        |                      |            |
|        |                      |            |
|        |                      |            |
|        |                      |            |
|        |                      |            |
|        |                      |            |
|        |                      |            |
|        |                      |            |
|        |                      |            |
|        |                      |            |
|        |                      |            |
|        |                      |            |
|        |                      |            |
|        |                      |            |

To switch from Expert Mode to User Mode, you must completely close the app and restart Össur Logic using your User Mode email address.

To close the app, double press the device "home" key at the bottom of the Apple device, then swipe the app to the top of the screen which totally closes the app.

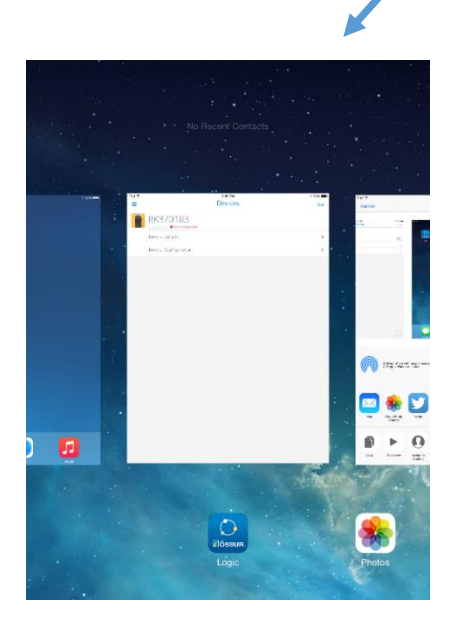

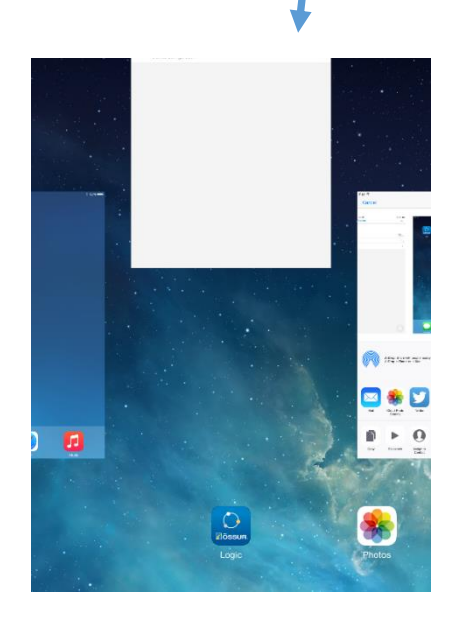

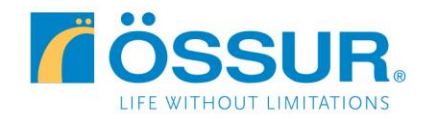

## Össur Logic: Registering in User Mode

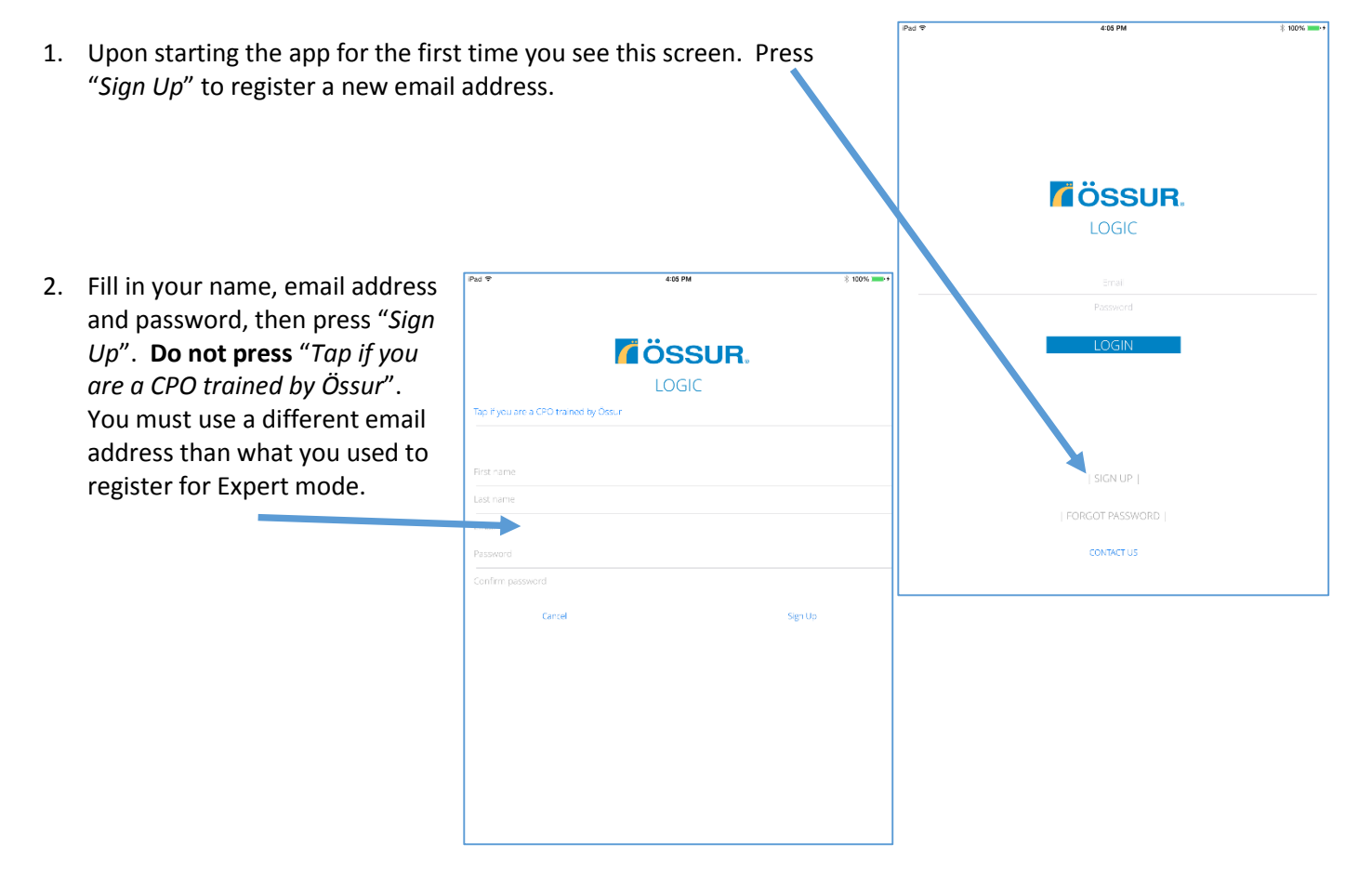

- 3. Össur Logic next emails you a link to the email address you just entered.
- 4. Open your email application and click on the link to complete registration in User Mode.

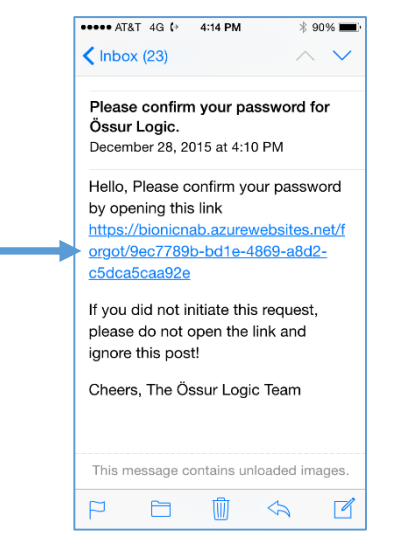

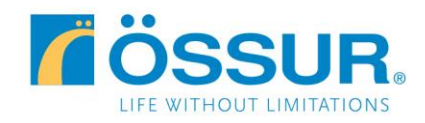

5. Now go back to the Össur Logic app and "LOGIN" using your newly registered email address and password to use Össur Logic in User Mode. In User Mode, once connected to a RHEO KNEE 3, the screen looks like this.

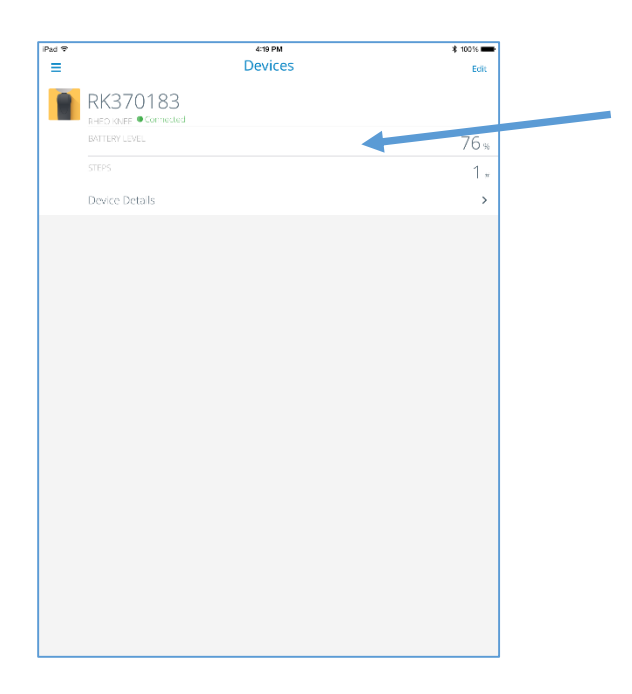

To switch from User Mode to Expert Mode, you must close the Össur Logic app and restart the app using your Expert Mode email address. To close the app, double press the device "*home*" key at the bottom of the device. Then swipe the app to the top of the screen which totally closes the app.

Then press on the Össur Logic app to start the app again. Sign in using your Expert Mode email address.

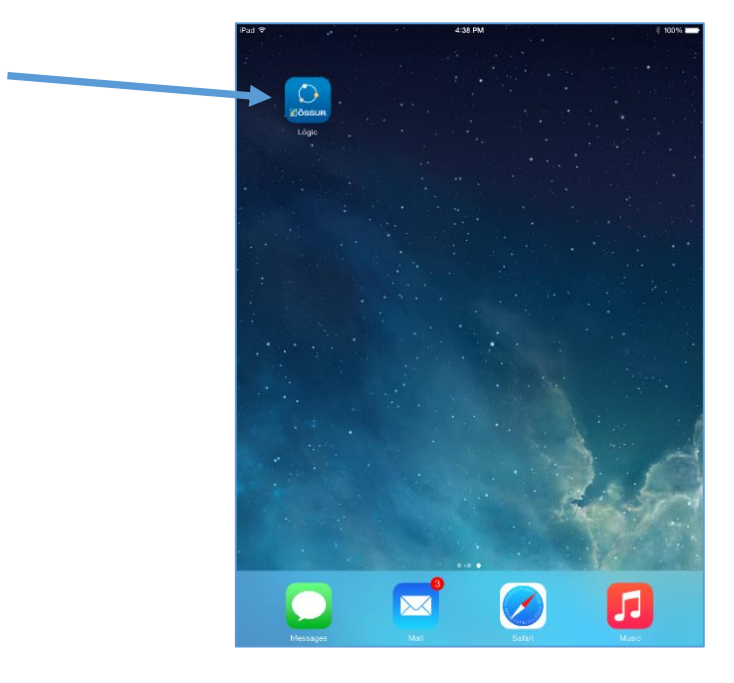